| Work Stream                    | XYZ |
|--------------------------------|-----|
| Version #                      | 1.0 |
| Last Revised Date              |     |
| Process Implementation<br>Date |     |

**SOP Owner** 

**SOP Approver** 

# **Table of Contents**

| 1. | Ove  | rvie  | 2W                                             | 2    |
|----|------|-------|------------------------------------------------|------|
|    | 1.1  | Ge    | eneral Information                             | 2    |
|    | 1.2  | Re    | elated Internal Policies and Processes         | 2    |
|    | 1.3  | Sy    | stems/Tools                                    | 2    |
|    | 1.3  | .1    | Global Systems/Tools                           | 2    |
|    | 1.3  | .2    | Market-specific/Regional Systems/Tools         | 2    |
| 2. | Exec | cuti  | ve Summary                                     | 3    |
|    | 2.1  | Sy    | nopsis                                         | 3    |
|    | 2.2  | Ob    | ojective                                       | 5    |
|    | 2.3  | Pr    | ocess-specific Service Level Agreements (SLAs) | 5    |
|    | 2.4  | Ri    | sks and Controls                               | 5    |
|    | 2.4  | .1    | Global Risks and Controls                      | 5    |
|    | 2.4  | .2    | Market-Specific Risks and Controls             | 5    |
|    | 2.5  | Ro    | ples and Responsibilities                      | 5    |
| 3. | Inpu | its . |                                                | 6    |
| 4. | Proc | ess   | Мар                                            | 7    |
| 5. | Proc | ess   | Description                                    | 8    |
|    | 5.1  | Su    | Ibmit the Request to Update a Country Code     | 8    |
|    | 5.2  | Re    | eview the Submitted Change Request             | .14  |
|    | 5.3  | Ot    | otain Requisite Approval                       | .24  |
|    | 5.4  | Re    | eplicate in S/4 HANA and P08 Systems           | . 30 |
|    | 5.4  | .1    | Validate in the P40 system                     | . 30 |
|    | 5.4  | .2    | Validate in the P08 system                     | . 33 |
| 6. | Abbı | revi  | ations/Acronyms                                | 35   |
| 7. | Outp | outs  | 5                                              | 36   |
| 8. | Vers | ion   | History                                        | 37   |

# **1. Overview**

# **1.1** General Information

| Audience  | Global Process Users and Service Line Users |
|-----------|---------------------------------------------|
| Frequency | As and when required                        |

# **1.2** Related Internal Policies and Processes

| Upstream/Downstream processes | Upstream: NA<br>Downstream: |
|-------------------------------|-----------------------------|
|-------------------------------|-----------------------------|

## **1.3** Systems/Tools

## **1.3.1** Global Systems/Tools

| System/Tool  | System ID/Name | Description           |
|--------------|----------------|-----------------------|
| Fiori        | P41            | Fiori Production      |
| MDG          | P45            | MDG Production        |
| SAP S/4 HANA | P40            | S/4 HANA Production   |
| SAP ECC      | P08            | SAP Legacy Production |

# 1.3.2 Market-specific/Regional Systems/Tools

| System/Tool | System ID | Description |
|-------------|-----------|-------------|
| NA          | NA        | ΝΑ          |

# **2. Executive Summary**

# **2.1** Synopsis

The ABC Company has transactions with companies from all over the world. These transactions need to be tracked and the Country Code is a field used to identify transactions of ABC with an associate company from another country.

Any request to update a Country Code is raised in the Finance Request Form through Fiori. The request is initiated by the Requestor. The key field for the Country Code form is Title, as the Country Code itself cannot be a mandatory field at the Requestor level due to the business requirements.

The Requestor uses the search functionality to display all the Country Codes created within the Master Data Governance (MDG) framework to check if the Country Code (for which the request is raised) exists in the system. If the Country Code exists, the request to update the Country Code is created. However, if the Country Code does not exist, the Requestor then raises a request to create the Country Code. The ISO Country Code is the key field to be filled in the FRF as the Country Code itself cannot be a mandatory field at the Requestor level due to the business requirements. Once the Requestor enters the title, it cannot be changed.

When a Country Code needs to be updated, a request is created by the Requestor through the FRF in Fiori. The Requestor fills the FRF by answering a series of questions and submits the form to trigger the approval workflow.

The roles involved in updating a country code are:

- Requestor (Generic)
- Business Process Steward
- Business Process Leader (BPL)
- IT Configuration Team

The Business Process Steward receives the request through an e-mail notification in his/her inbox along with a hyperlink. He/she reviews the request and searches for the Country Code (for which the update request has been submitted) in Fiori.

If the queried Country Code is not found, the Business Process Steward adds relevant comments in the FRF and terminates the request by rejecting it. An e-mail notification along with a hyperlink is triggered to the Requestor to notify the action taken on the request.

However, if the queried Country Code is found, the Business Process Steward enriches the FRF and performs one of the following actions:

- **Approve**: The request is approved and routed to the Business Process Lead.
- **Reject**: The request is rejected and is automatically terminated. The Business Process Steward enters the appropriate comments citing the reason for rejection.
- **Return**: The request is sent back to the Requestor to gather additional information. The Business Process Steward adds his/her comments, seeking additional information that needs to be added to the change request.

This triggers an e-mail notification with a hyperlink to the Requestor, who then performs one of the following actions:

- Re-submit the request back to the Business Process Steward
- Withdraw the request

After the Business Process Steward approves the request, an e-mail notification is triggered to the Business Process Lead (BPL) that contains the hyperlink to access it. Based on his/her review, the BPL performs one of the following actions:

- **Approve**: The request is approved, triggering an e-mail notification to the Business Process Steward, Requestor, and IT Configuration Team to confirm that the request has been completed.
- **Return**: The request is sent back to the Requestor, seeking additional information in the change request.

If the change request is not approved, the BPL updates the Notes section, citing the missing requirements and clicks the Send for Revision button. An e-mail notification along with the hyperlink is triggered to the Requestor for review, who may then decide whether to resubmit or withdraw the request after reviewing the comments.

The Requestor reviews the request and validates if he/she wants to continue with the request. If no, the Requestor withdraws the request thus, ending/closing it. However, if the Requestor decides to continue with the request, he/she then enriches the request and resubmits it. This triggers an e-mail notification with the hyperlink of the action taken to the Business Process Lead.

Once the change request is approved by the BPL, the IT Configuration Team configures/updates the required Country Code in the S/4 HANA system by creating an incident through the Change Request Management (ChaRM) approval process in the Solution Manager. The configuration (Country Code update) that is done in the S/4 HANA system is transported to MDG using the SAP Landscape Transformation Replication Server (SLT). The IT Configuration Team performs the dual maintenance in the P08 system.

**Note**: The Country Code will be available for transaction after quarterly finance maintenance week (fourth week of every quarter on Thursday for quarter months, March, June, September, and December).

# **2.2** Objective

This process enables you to create and approve a Change Request to update a Country Code.

## **2.3** Process-specific Service Level Agreements (SLAs)

**Note**: Governance ppt link will be added here once it is received from the Business.

### 2.4 Risks and Controls

## 2.4.1 Global Risks and Controls

| Risk | Control |
|------|---------|
|      |         |
|      |         |
|      |         |

# 2.4.2 Market-Specific Risks and Controls

| Risk | Control |
|------|---------|
| NA   | NA      |

### 2.5 Roles and Responsibilities

| Role                     | Responsibilities                                                                                                    |
|--------------------------|----------------------------------------------------------------------------------------------------|
| Requestor                | <ul> <li>Searches for the Country Code in Fiori</li> <li>Populates the FRF in Fiori to Update<br/>Country Code</li> </ul>                                                                                                    |
| Business Process Steward | <ul> <li>Reviews the request</li> <li>Enriches the Request</li> <li>Rejects, returns or approves the request</li> <li>Submits the request to the Business<br/>Process Lead</li> </ul>                                         |
| Business Process Lead    | <ul> <li>Reviews the request received by from<br/>Business Process Steward</li> <li>Validates and approves if the request is<br/>valid</li> <li>Return the request along with providing<br/>reasons for the return</li> </ul> |

- Updates the Country Code in S/4 HANA system.
- Performs Dual Maintenance in P08

# 3. Inputs

| Input | File Type and<br>Location | Frequency                      | Owner | Purpose/Usage              |
|-------|---------------------------|--------------------------------|-------|----------------------------|
| Email |                           | As per business<br>requirement |       | Updating a Country<br>Code |

# 4. Process Map

Given below is a high-level process map that describes this process:

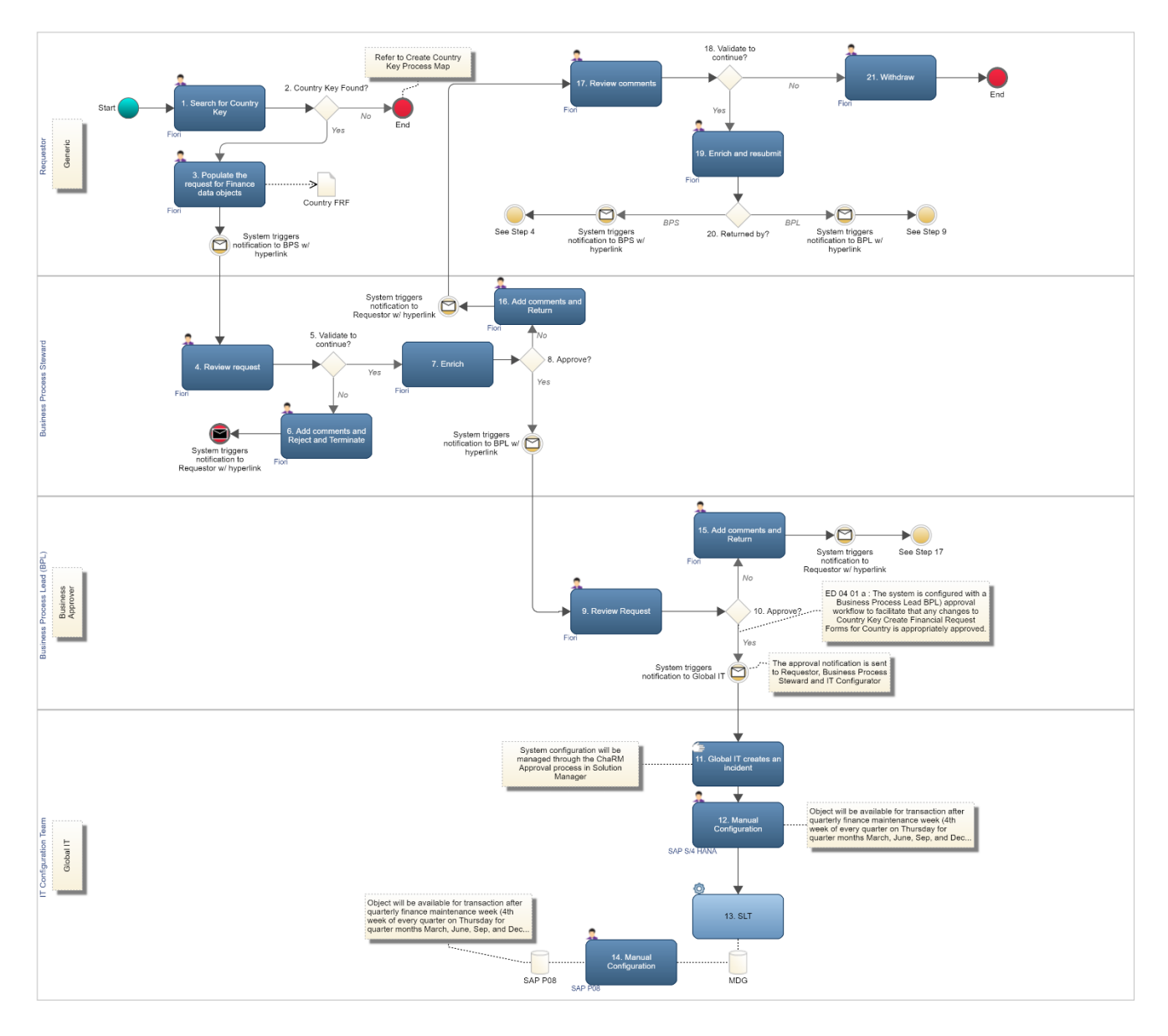

# **5. Process Description**

#### Disclaimer!

Please note that the screenshots used in this document are purely for illustration purposes. For example, the Change Request numbers between the screenshots of the 'email with the hyperlink' and other steps will not be aligned since the hyperlink feature is new and was not a part of the original release.

# 4.1 Submit the Request to Update a Country Code

The Requestor will perform the following actions to request Update the Country Code:

- Log in to the P41 Fiori system using the Requestor ID and password.
   Note: To navigate directly to Fiori, click the following link: <u>https://t41ixa01.na.ko.com:4300/sap/bc/ui2/flp?sap-client=030&sap-language=EN#Shell-</u>
- 2. The default SAP Fiori home page is displayed. At the top-right side, click the drop-down arrow and select the **FI: MD Finance Request Form** list option.

| iance FI        | : MD - Finance Reques | st Forms Master Data | Approver (MDG) Ma | aster Data | Requestor (MDG) FI: AM - Common Displa              |
|-----------------|-----------------------|----------------------|-------------------|------------|-----------------------------------------------------|
|                 | 1                     |                      | 1                 | 1          | Configuration for Consolidation and Mass Processing |
| Manage Currency | Create Finance        | Change Requests      | Manage Company    | Manag      | Fin Controlling Governance                          |
| Code            | Object                | Inbox                | Code / RU         | Code       | Fin Accounting Governance                           |
|                 |                       |                      |                   |            | FI: MD - Finance Request Forms                      |
|                 |                       | 4                    |                   |            | Master Data Approver (MDG)                          |
|                 |                       |                      |                   |            | Master Data Requestor (MDG)                         |
|                 |                       |                      |                   |            | FI: AM - Common Display                             |
| Search Finance  |                       |                      |                   |            | FI: AP - Common Display                             |
| Object          |                       |                      |                   |            | FI: AP - Payment Display                            |
|                 |                       |                      |                   |            | FI: CFIN - Common Display                           |
|                 |                       |                      |                   |            | FI: CO - Common Display                             |
|                 |                       |                      |                   |            |                                                     |

3. From the FI: MD - Finance Request Forms tab, select the Manage Country Code tile.

| SAP                      |                          |                          | Home $\sim$                 |                        |                          |              |
|--------------------------|--------------------------|--------------------------|-----------------------------|------------------------|--------------------------|--------------|
| iance FI                 | MD - Finance Reque       | st Forms Master Data     | Approver (MDG) Ma           | aster Data Requestor ( | MDG) FI: AM - Comm       | ion Displi > |
| Manage Currency<br>Code  | Create Finance<br>Object | Change Requests<br>Inbox | Manage Company<br>Code / RU | Manage Country<br>Code | Change Finance<br>Object |              |
| Search Finance<br>Object |                          | 1                        |                             |                        | 4                        |              |

4. The **Search section: ISO Country Code** page is displayed. In the **ISO Country Code** field, click the required Country Code.

| 2 < 🏫 👥                               |                   | Search: IS                 | O Country Code |            |                     |              |           | Q     |
|---------------------------------------|-------------------|----------------------------|----------------|------------|---------------------|--------------|-----------|-------|
|                                       |                   |                            |                |            |                     |              | © ~       | ⊚~    |
| Search Method: Da                     | tabase Search 🗸 🗸 |                            |                |            |                     |              |           |       |
| ✓ Search Criteria Saved Searches      | 4                 | ~ ≅                        |                |            |                     |              |           | 1     |
| ISO Country Code 🗸 🗸                  | is 🗸              |                            | ₽ ⊕            |            |                     |              |           |       |
| Changed On 🗸                          | is v              |                            | ₽ ⊕ ●          |            |                     |              |           |       |
| Changed By 🗸                          | is 🗸              |                            | ₽ ⊕ ●          |            |                     |              |           |       |
| Created On 🗸                          | is ~              |                            | £ ⊕ ●          |            |                     |              |           |       |
| Search Clear Entries Reset to Default | Save Search       | Maximum Number of Resu As: | lits: 100      |            |                     |              |           |       |
| Result List                           |                   |                            |                |            |                     |              |           |       |
| Copy Mass Change                      | Change Documents  |                            |                |            |                     |              | 4         | 2 (3) |
| Pendin ISO Country Code               | Rank Changed On   | Changed By                 | Created On     | Created By | Active / Inactive S | Accounting M | Cash Flow | Fr    |
| <b>Q</b> 0                            |                   |                            |                |            |                     |              |           |       |

5. Once the required Country Code is entered, click the **Search** button to search for the Country Code in Fiori.

| 2 < 🏠 💁                               |             | Search: ISO Country Code       |                    |    |
|---------------------------------------|-------------|--------------------------------|--------------------|----|
|                                       |             |                                | © ~                | ⊘∨ |
| ✓ Search Criteria Saved Searches      |             | ~ □                            |                    | 0  |
| ISO Country Code 🗸 🗸                  | is 🗸        | AB 67                          | $\odot$ $\bigcirc$ |    |
| Changed On 🗸 🗸                        | is 🗸        | ්                              | $\odot$            |    |
| Changed By 🗸 🗸                        | is 🗸        | ්                              | $\odot$            |    |
| Created On V                          | is 🗸        | ්                              | $\odot$            |    |
| Search Clear Entries Reset to Default | Save Search | Maximum Number of Results: 100 |                    |    |

6. The **Results** section displays the queried Country Code. If no Country Code is found, then the request is terminated, and the process for a new Country Code needs to be followed.

| 8 <            | î în <mark>Sap</mark>                  |              |             |           | Search: IS    | O Country  | Coc      | le          |                      |              |           | Q            |
|----------------|----------------------------------------|--------------|-------------|-----------|---------------|------------|----------|-------------|----------------------|--------------|-----------|--------------|
|                |                                        |              |             |           |               |            |          |             |                      |              | © ~       | ⊘∨           |
| ✓ Search Cr    | riteria Saved Searche                  | 5:           |             | ~         | <b>a</b>      |            |          |             |                      |              |           | 0            |
| ISO Country Co | ode 🗸 🗸                                | is           | ~           | AB        |               | ď          | Ð        | •           |                      |              |           |              |
| Changed On     | ~                                      | is           | ~           |           |               | ð          | $\oplus$ | •           |                      |              |           |              |
| Changed By     | ~                                      | is           | ~           |           |               | ð          | Ð        | •           |                      |              |           |              |
| Created On     | ~~~~~~~~~~~~~~~~~~~~~~~~~~~~~~~~~~~~~~ | ' is         | ~           |           |               | ď          | Ð        | •           |                      |              |           |              |
| Search Clear   | Entries Reset to Defau                 | t            | Save Search | Maximum N | umber of Resi | ults: 100  |          |             |                      |              |           |              |
| Result List: 1 | L record found                         |              |             |           |               |            |          |             |                      |              |           |              |
| 🗅 New 🙆 O      | Copy Mass Change                       | Change Docum | ents        |           |               |            |          |             |                      |              |           | <u>+</u> (@) |
| Pendin         | ISO Country Code                       | Rank         | Changed On  | Changed   | By            | Created On |          | Created By  | Active / Inactive S. | Accounting M | Cash Flov | v Fr         |
|                | AB                                     | 100,00       |             |           |               | 10.10.2019 | 11:1     | 3:09 057653 |                      | NOT-APPL     | NR        |              |

7. From the **Result List** section, click the queried Country Code hyperlink.

| 2 < 🍙 💁                                                              |                  | Search: IS                 | O Country Code      |            |                     |              | (           | a  |
|----------------------------------------------------------------------|------------------|----------------------------|---------------------|------------|---------------------|--------------|-------------|----|
|                                                                      |                  |                            |                     |            |                     |              | @ ~         | ⊙∨ |
| ✓ Search Criteria Saved Searches                                     | :                | ~                          |                     |            |                     |              |             | 0  |
| ISO Country Code 🗸 🗸                                                 | is ~             | AB                         | ₽ ⊕ ●               |            |                     |              |             |    |
| Changed On 🗸                                                         | is v             |                            | ₽ ⊕ ●               |            |                     |              |             |    |
| Changed By                                                           | is v             |                            | ₽ ⊕ ●               |            |                     |              |             |    |
| Created On V                                                         | is ~             |                            | ₽ ⊕ ●               |            |                     |              |             |    |
| Search Clear Entries Reset to Default<br>Result List: 1 record found | Save Search      | Maximum Number of Resu As: | ults: 100           |            |                     |              |             |    |
| Copy Mass Change                                                     | Change Documents |                            |                     |            |                     |              | <u>+</u>    |    |
| Pendin ISO Country Code                                              | Rank Changed On  | Changed By                 | Created On          | Created By | Active / Inactive S | Accounting M | Cash Flow I | Fr |
| AB                                                                   | 100,00           |                            | 10.10.2019 11:13:09 | 057653     |                     | NOT-APPL     | NR          |    |

8. **Country Code** page is displayed. Click the **Edit** hyperlink to enrich the Finance Request Form.

| SAP                            |                     | Country Code                 |                                         |      |            |      |         |     |
|--------------------------------|---------------------|------------------------------|-----------------------------------------|------|------------|------|---------|-----|
|                                |                     |                              | Undo                                    | Redo | Side Panel | © ~  | ⊘∨      |     |
| ✓ Country Code Edit            |                     |                              |                                         |      |            |      |         | ^   |
| Country Code                   |                     |                              |                                         |      |            |      |         | 1   |
| ISO Country Code:              | AB                  | Currency:                    | USD                                     |      |            |      |         |     |
| Long Description:              | UPDATE COUNTRY CODE | One Time Item Default Event: | 777777777777777777777777777777777777777 |      |            |      |         |     |
| Short Description:             | UPDATE COMPANY CODE | Structural Default Event:    | 888888888888888888888888888888888888888 |      |            |      |         |     |
| Active / Inactive Status:      |                     | Representative:              | NOT-APPL                                |      |            |      |         |     |
| Operating Segment:             |                     | Currency Neutral Type:       | NOT-APPL                                |      |            |      |         |     |
| Key Operation:                 |                     | Sales Curve Type:            | NOT-APPL                                |      |            |      |         | E   |
| Volume-Country Hierarchy-Curr: |                     | Entity Grouping:             | NOT-APPL                                |      |            |      |         |     |
| Liquidation Status:            |                     | Accounting Method:           | NOT-APPL                                |      |            |      |         | ~   |
|                                |                     |                              |                                         |      |            | Save | e Cance | el. |

9. Enrich the Finance Request Form by updating the Finance Data object fields.

| SAP                            |                     | Country Code                 |                                         |      |            |          |        |
|--------------------------------|---------------------|------------------------------|-----------------------------------------|------|------------|----------|--------|
| Refresh Check                  |                     |                              | Undo                                    | Redo | Side Panel | © ~      | ⊘∨     |
| ✓ Country Code Edit            |                     |                              |                                         |      |            |          |        |
| Country Code                   |                     |                              |                                         |      |            |          |        |
| ISO Country Code:              | AB                  | Currency:                    | USD                                     |      |            |          |        |
| * Long Description:            | UPDATE COUNTRY CODE | One Time Item Default Event: | 777777777777777777777777777777777777777 |      |            |          |        |
| * Short Description:           | UPDATE COMPANY CODE | Structural Default Event:    | Need info                               |      |            |          |        |
| Active / Inactive Status:      | ~ ~                 | Representative:              | NOT-APPL                                |      |            |          |        |
| Operating Segment:             | ~                   | Currency Neutral Type:       | NOT-APPL                                |      |            |          |        |
| Key Operation:                 | ~                   | Sales Curve Type:            | NOT-APPL                                |      |            |          |        |
| Volume-Country Hierarchy-Curr: | ~ ~                 | Entity Grouping:             | NOT-APPL                                |      |            |          |        |
| Liquidation Status:            | റ                   | Accounting Method:           | NOT-APPL                                |      |            |          |        |
| Company:                       |                     | Cash Flow Frequency:         | NR                                      |      |            |          |        |
| 10                             |                     |                              |                                         |      | Sav        | e Submit | Cancel |

10. Once the Change Request details are entered, click the **Check** hyperlink to detect any errors in the FRF.

| SAP                            |                     | Country Code                 |                                         |      |            |           |        |
|--------------------------------|---------------------|------------------------------|-----------------------------------------|------|------------|-----------|--------|
| Refresh Check                  |                     |                              | Undo                                    | Redo | Side Panel | © ~       | ⊘∨     |
| ✓ Country Code Edit            |                     |                              |                                         |      |            |           |        |
| Country Code                   |                     |                              |                                         |      |            |           |        |
| ISO Country Code:              | AB                  | Currency:                    | USD                                     |      |            |           |        |
| * Long Description:            | UPDATE COUNTRY CODE | One Time Item Default Event: | 777777777777777777777777777777777777777 |      |            |           |        |
| * Short Description:           | UPDATE COMPANY CODE | Structural Default Event:    | Need info                               |      |            |           |        |
| Active / Inactive Status:      | ~                   | Representative:              | NOT-APPL                                |      |            |           |        |
| Operating Segment:             | ~                   | Currency Neutral Type:       | NOT-APPL                                |      |            |           |        |
| Key Operation:                 | ~                   | Sales Curve Type:            | NOT-APPL                                |      |            |           |        |
| Volume-Country Hierarchy-Curr: | ~                   | Entity Grouping:             | NOT-APPL                                |      |            |           |        |
| Liquidation Status:            | ්<br>ර              | Accounting Method:           | NOT-APPL                                |      |            |           |        |
| Company:                       | _                   | Cash Flow Frequency:         | NR                                      |      |            |           |        |
|                                |                     |                              |                                         |      | Sav        | re Submit | Cancel |

11. If no errors are found, a notification appears on the bottom-left corner of the screen, indicating that there are no errors in the request.

| SAP                              |                     |   | Country Code                 |                |      |            |          |       |
|----------------------------------|---------------------|---|------------------------------|----------------|------|------------|----------|-------|
| Refresh Check                    |                     |   |                              | Undo           | Redo | Side Panel | © ~      | •     |
|                                  |                     |   |                              |                |      |            |          |       |
| ✓ Country Code Edit              |                     |   |                              |                |      |            |          |       |
| Country Code                     |                     |   |                              |                |      |            |          |       |
| ISO Country Code:                | AB                  |   | Currency:                    | USD            |      |            |          |       |
| * Long Description:              | UPDATE COUNTRY CODE |   | One Time Item Default Event: | 777777777777   |      |            |          |       |
| * Short Description:             | UPDATE COMPANY CODE |   | Structural Default Event:    | 88888888888888 |      |            |          |       |
| Active / Inactive Status:        |                     | ~ | Representative:              | NOT-APPL       |      |            |          |       |
| Operating Segment:               |                     | ~ | Currency Neutral Type:       | NOT-APPL       |      |            |          |       |
| Key Operation:                   |                     | ~ | Sales Curve Type:            | NOT-APPL       |      |            |          |       |
| Volume-Country Hierarchy-Curre : |                     | ~ | Entity Grouping:             | NOT-APPL       |      |            |          |       |
| Liquidation Status:              |                     | 6 | Accounting Method:           | NOT-APPL       |      |            |          |       |
| Company:                         |                     |   | Cash Flow Frequency:         | NR             |      |            |          |       |
| All 🗹 1                          | @ ×                 |   |                              |                |      |            |          |       |
| ✓ No errors found                |                     |   |                              |                |      |            |          | _     |
| <b>Q1</b>                        |                     |   |                              |                |      | Sav        | e Submit | Cance |

#### 12. Click the **Submit** button.

| SAP                              |                                        | Country Code                 |               |                |                 |
|----------------------------------|----------------------------------------|------------------------------|---------------|----------------|-----------------|
| Refresh Check                    |                                        |                              | Undo Re       | edo Side Panel | ©~              |
|                                  |                                        |                              |               |                |                 |
| ✓ Country Code Edit              |                                        |                              |               |                |                 |
| Country Code                     |                                        |                              |               |                |                 |
| ISO Country Code:                | AB                                     | Currency:                    | USD           |                |                 |
| * Long Description:              | UPDATE COUNTRY CODE                    | One Time Item Default Event: | 777777777777  |                |                 |
| * Short Description:             | UPDATE COMPANY CODE                    | Structural Default Event:    | 8888888888888 |                |                 |
| Active / Inactive Status:        | ~~~~~~~~~~~~~~~~~~~~~~~~~~~~~~~~~~~~~~ | Representative:              | NOT-APPL      |                |                 |
| Operating Segment:               | ~                                      | Currency Neutral Type:       | NOT-APPL      |                |                 |
| Key Operation:                   | ~                                      | Sales Curve Type:            | NOT-APPL      |                |                 |
| Volume-Country Hierarchy-Curre : | ~                                      | Entity Grouping:             | NOT-APPL      |                |                 |
| Liquidation Status:              | ර                                      | Accounting Method:           | NOT-APPL      |                |                 |
| Company:                         |                                        | Cash Flow Frequency:         | NR            |                |                 |
| All 🗹 1                          | C ×                                    |                              |               |                |                 |
| ✓ No errors found                |                                        |                              |               |                |                 |
|                                  |                                        |                              |               | Save           | a Submit Cancel |

13. Notifications appear at the bottom-left corner of the screen, indicating that the Change Request has been submitted to the Business Process Steward.

| SAP                                     | Country Code                 |               |      |            |      |        |
|-----------------------------------------|------------------------------|---------------|------|------------|------|--------|
| Refresh Change Documents Workflow Log   |                              | Undo          | Redo | Side Panel | © ~  | 0~     |
|                                         |                              |               |      |            |      |        |
| ✓ Country Code                          |                              |               |      |            |      |        |
| Country Code                            |                              |               |      |            |      |        |
| ISO Country Code: AB                    | Currency:                    | USD           |      |            |      |        |
| Long Description: UPDATE COUNTRY CODE   | One Time Item Default Event: | 777777777777  |      |            |      |        |
| Short Description: UPDATE COMPANY CODE  | Structural Default Event:    | 8888888888888 |      |            |      |        |
| Active / Inactive Status:               | Representative:              | NOT-APPL      |      |            |      |        |
| Operating Segment:                      | Currency Neutral Type:       | NOT-APPL      |      |            |      |        |
| Key Operation:                          | Sales Curve Type:            | NOT-APPL      |      |            |      |        |
| Volume-Country Hierarchy-Curre :        | Entity Grouping:             | NOT-APPL      |      |            |      |        |
| Liquidation Status:                     | Accounting Method:           | NOT-APPL      |      |            |      |        |
| All ₹ 2                                 | Cash Flow Frequency:         | NR            |      |            |      |        |
| ☑ No errors found                       |                              |               |      |            |      |        |
| ✓ You have submitted change request 416 |                              |               |      |            |      | _      |
| 12                                      |                              |               |      |            | Save | Cancel |

## 4.2 Review the Submitted Change Request

Once the request to update Country Code is submitted by a Requestor, a system triggered e-mail notification with a hyperlink to access the change request is sent to the Business Process Steward. The email notification will also contain any notes added in the Finance Request Form while submitting the request by requestor. Business Process Steward needs to check the notes to go through the relevant information.

A sample of the e-mail notification is displayed below:

The following CHANGE Request # 1401 for Finance Request Form Country Code processed by Abhishek CR (O57653) is pending for approval.

History of comments :

Please use this link to access the Change Request.

This mail is automatically generated. Please do not reply directly.

User can access the change request either through the hyperlink from the email notification or going through the Fiori Launch Pad. Enable Now SOP will contain both the process to access the Change Request, for User Training.

The subsequent steps are shown with Fiori steps, however to proceed to the next step using the hyperlink from the email, <u>go to section 4.2.4</u>.

To review the submitted request, as a Business Process Steward, perform the following steps:

- Log in to the P41 Fiori system using your Business Process Steward ID and password.
   Note: To navigate directly to Fiori, click the following link: https://t41ixa01.na.ko.com:4300/sap/bc/ui2/flp?sap-client=030&sap-language=EN#Shell-
- 2. From the Finance Request Form tab, select the Change Requests tile.

|                         | 1                        |                          | 1                           |                        |                          |  |
|-------------------------|--------------------------|--------------------------|-----------------------------|------------------------|--------------------------|--|
| Manage Currency<br>Code | Create Finance<br>Object | Change Requests<br>Inbox | Manage Company<br>Code / RU | Manage Country<br>Code | Change Finance<br>Object |  |
|                         |                          |                          |                             |                        |                          |  |
|                         |                          | 2                        |                             |                        |                          |  |
|                         |                          |                          |                             |                        |                          |  |

3. The **MDG: Change Requests** page is displayed and shows all the Change Request items, including the request to update the Country Code. In the **Subject** column, click the **Process Change Request** number hyperlink.

| 2 < 🍙 💁 M                                                                                                    | DG: Change Requests          |                                  | ٩                                                                                        |
|----------------------------------------------------------------------------------------------------|------------------------------|----------------------------------|------------------------------------------------------------------------------------------|
| Change Requests (6)                                                                                                    |                              |                                  |                                                                                          |
| Show Quick Criteria Maintenance         View:       [Standard View]       Process Change Request       Display Workflow Log       C         Forward       Assign To Me       Cancet Assignment       Substitution       Refresh | omplete Processing Not Respo | Ct<br>nsible Complete Resubmit E | nange Query Define New Query Personalize<br>nd Resubmission () Print Version<br>Export ~ |
| Subject                                                                                                    | From                         | Sent On 👻                        | Status                                                                                   |
| O Process Change Request 364 (create country code)                                                                                                    | Pranavi Anireddy             | 10.10.2019 11:18:5               | 1 Pending with BPS                                                                       |
| Process Change Request 363 (Update Country Code)                                                                                                    | Abhishek CR                  | 10.10.2019 11:13:3               | 9 Pending with BPS                                                                       |
| Process Change Request 358 (create company code)                                                                                                    | Pranavi Anireddy             | 10.10.2019 10:59:4               | 6 Pending with BPS                                                                       |
| O Process Change Request 351 (Update Company Code)                                                                                                    | Abhishek CR                  | 10.10.2019 10:52:0               | 2 Pending with BPS                                                                       |
| O Process Change Request 350 (create country code)                                                                                                    | Pranavi Anireddy             | 10.10.2019 10:27:1               | 3 Changes to Be Executed                                                                 |
| O Process Change Request 346 (Update Company Code)                                                                                                    | Abhishek CR                  | 10.10.2019 10:08:1               | 0 Changes to Be Executed                                                                 |

4. The **Country Code** page is displayed and shows the default **General** tab. Review the request in the **General**, **Notes**, and the **Attachments** tab.

**Note**: While reviewing the submitted request, the Business Process Steward ensures that the change request is a valid request. The Business Process Steward reviews that the Country Code updated details mentioned in the **General Data**, **Notes**, and **Attachments** are correct. If any of the required parameters are missing or are wrong, the request is terminated or returned along with comments supporting the rejection/return. If the request is valid, the request is submitted for further processing.

| SAP                                         | Country Code      |                              |                         |          |
|---------------------------------------------|-------------------|------------------------------|-------------------------|----------|
| Refresh Check Change Documents Workflow Log |                   | Undo Redo                    | Side Panel $@$ $\lor$   | @~       |
| ✓ Change Request Edit                       |                   |                              |                         |          |
| General Notes Attachments                   |                   |                              |                         |          |
| General Data                                | Process Data      |                              |                         |          |
| Change Request ID: 363                      | Status:           | Pending with BPS             |                         |          |
| Description: Update Country Code            | Current Workitem: | Process Change Request 363 ( | Update Country Code)    |          |
| Priority:                                   | Created On/By:    | 10.10.2019 11:10:44          | Abhishek CR             |          |
| Due Date:                                   | Changed On/By:    | 10.10.2019 11:13:38          | Abhishek CR             |          |
| Reason:                                     |                   |                              |                         |          |
|                                             |                   |                              |                         |          |
|                                             |                   |                              |                         |          |
| ✓ Country Code Edit                         |                   |                              |                         |          |
| Country Code                                |                   |                              |                         |          |
| ISO Country Code: AB                        | Currency:         | USD USD                      |                         |          |
|                                             |                   | Save Approve                 | Reject Send for Revisio | n Cancel |

5. If the request submitted by the Requestor is not valid, click the **Reject** button.

| SAP                                         | Country Code      |                            |                                    |
|---------------------------------------------|-------------------|----------------------------|------------------------------------|
| Refresh Check Change Documents Workflow Log |                   | Undo Re                    | do Side Panel 🛞 🗸 🕐 🗸              |
| ✓ Change Request Edit                       |                   |                            |                                    |
| General Notes Attachments                   |                   |                            |                                    |
| General Data                                | Process Data      |                            |                                    |
| Change Request ID: 363                      | Status:           | Pending with BPS           |                                    |
| Description: Update Country Code            | Current Workitem: | Process Change Request 363 | 3 (Update Country Code)            |
| Priority:                                   | Created On/By:    | 10.10.2019 11:10:44        | Abhishek CR                        |
| Due Date:                                   | Changed On/By:    | 10.10.2019 11:13:38        | Abhishek CR                        |
| Reason:                                     |                   |                            |                                    |
|                                             |                   |                            |                                    |
|                                             |                   |                            |                                    |
| ✓ Country Code Edit                         |                   |                            |                                    |
| Country Code                                |                   |                            |                                    |
| ISO Country Code: AB                        | Currency          | : USD                      |                                    |
|                                             |                   | Save Appro                 | ve Reject Send for Revision Cancel |

6. A **New Note** pop-up is displayed. It is mandatory to provide supporting comments for the rejection. Add supporting comments for the rejection in the **New Note** box and click the **OK** button.

| SAP                                                                                                    | Country Code                                                                                                    |
|----------------------------------------------------------------------------------------------------|----------------------------------------------------------------------------------------------------|
| Refresh Check Change Documents V                                                                       | Norkflow Log Undo Redo Side Panel 💿 🗸 🤊 🗸                                                                                                    |
| ✓ Change Request Edit                                                                                  |                                                                                                    |
| General Notes Attachments                                                                              | New Note Z ×                                                                                                    |
| General Data<br>Change Request ID: 342<br>Description: Count<br>Priority: High<br>Due Date:<br>Reason: | All I let 1         Image: Create a note and specify a reason for rejecting the change request         Image: Create a note and specify a reason for rejecting the change request         Image: Create a note a note a note a note a note a note a note a note a note a note a note a note a note a note a note a note a note a note a note a note a note a note a note a note a note a note a note a note a note a note a |
| Country Code     Edit     Country Code                                                                 | OK Cancel                                                                                                    |
| ISO Country Code: HN                                                                                   | Currency: USD                                                                                                    |
|                                                                                                    | Save Approve Reject Send for Revision Cana                                                                                                    |

7. Notifications appear at the bottom-left corner of the screen, indicating that the request has been rejected. This request is terminated, and the Requestor must create a new request.

| ✓ Country Code                   |                     |                              |              |
|----------------------------------|---------------------|------------------------------|--------------|
| Country Code                     |                     |                              |              |
| ISO Country Code:                | AB                  | Currency:                    | USD          |
| Long Description:                | UPDATE COUNTRY CODE | One Time Item Default Event: | 777777777777 |
| Short Description:               | UPDATE COMPANY CODE | Structural Default Event:    | 88888888888  |
| Active / Inactive Status:        |                     | Representative:              | NOT-APPL     |
| Operating Segment:               |                     | Currency Neutral Type:       | NOT-APPL     |
| Key Operation:                   |                     | Sales Curve Type:            | NOT-APPL     |
| Volume-Country Hierarchy-Curre : |                     | Entity Grouping:             | NOT-APPL     |
|                                  | 0                   |                              |              |
| All 🗹 2                          | le ×                |                              |              |
| You have rejected change reque   | st 396              |                              |              |
| ✓ No errors found                |                     |                              |              |
| 1 2                              |                     |                              |              |

This triggers an automatic e-mail notification to the Requestor informing them about the status of the change request. The e-mail contains the hyperlink to access the change request. A sample of the e-mail notification is displayed below:

The following CHANGE Request # 1425 for Finance Request Form Country Code processed by Abhishek CR (O576...) has been rejected. History of comments : User: O576! Date: 10/16/2019 Time: 10:04:25 Request: 396 Mention Reason for Rejection <u>Please use this link to access the Change Request.</u>

If the request is a valid request, the Business Process Steward proceeds to enrich the request to update the Country Code that already exists in the MDG system.

8. The Business Process Steward enriches the request by adding additional information in the Change Request fields.

| SAP                              |                     | Country Code                 |              |                 |          |        |
|----------------------------------|---------------------|------------------------------|--------------|-----------------|----------|--------|
| Refresh Check                    |                     |                              | Undo R       | tedo Side Panel | © ~      | 0~     |
|                                  |                     |                              |              |                 |          |        |
| ✓ Country Code Edit              |                     |                              |              |                 |          |        |
| Country Code                     |                     |                              |              |                 |          |        |
| ISO Country Code:                | AB                  | Currency:                    | USD          |                 |          |        |
| * Long Description:              | UPDATE COUNTRY CODE | One Time Item Default Event: | Need info    |                 |          |        |
| * Short Description:             | UPDATE COMPANY CODE | Structural Default Event:    | 888888888888 |                 |          |        |
| Active / Inactive Status:        | ~                   | Representative:              | Need upda    |                 |          |        |
| Operating Segment:               | ~ ~                 | Currency Neutral Type:       | NOT-APPL     |                 |          |        |
| Key Operation:                   | ~                   | Sales Curve Type:            | NOT-APPL     |                 |          |        |
| Volume-Country Hierarchy-Curre : | ~                   | Entity Grouping:             | NOT-APPL     |                 |          |        |
| Liquidation Status:              | 6                   | Accounting Method:           | NOT-APPL     |                 |          |        |
| Company:                         |                     | Cash Flow Frequency:         | NR           |                 |          |        |
| Entity Type:                     | SH                  |                              |              |                 |          |        |
|                                  |                     |                              |              |                 |          |        |
|                                  |                     |                              |              | Save            | e Submit | Cancel |
|                                  |                     |                              |              |                 |          |        |

9. If the Change Request still lacks some information that needs to be added, the Business Process Steward clicks the **Send for Revision** button.

| SAP                                         | Country Code      |                               |                                  |
|---------------------------------------------|-------------------|-------------------------------|----------------------------------|
| Refresh Check Change Documents Workflow Log |                   | Undo Redo                     | Side Panel (i) $\sim$ (i) $\sim$ |
| ✓ Change Request Edit                       |                   |                               |                                  |
| General Notes Attachments                   |                   |                               |                                  |
| General Data                                | Process Data      |                               |                                  |
| Change Request ID: 363                      | Status:           | Pending with BPS              |                                  |
| Description: Update Country Code            | Current Workitem: | Process Change Request 363 (I | Update Country Code)             |
| Priority:                                   | Created On/By:    | 10.10.2019 11:10:44           | Abhishek CR                      |
| Due Date:                                   | Changed On/By:    | 10.10.2019 11:13:38           | Abhishek CR                      |
| Reason:                                     |                   |                               |                                  |
|                                             |                   |                               |                                  |
|                                             |                   |                               |                                  |
| ✓ Country Code Edit                         |                   |                               |                                  |
| Country Code                                |                   |                               |                                  |
| ISO Country Code: AB                        | Currency          | USD                           |                                  |
|                                             |                   | Save Approve                  | Reject Send for Revision Cance   |

10. A **New Note** pop-up is displayed. It is mandatory to provide supporting comments for the return. Add supporting comments for the return of the request in the **New Note** box and click the **OK** button.

| SAP                                  |                        | Country Code |                          |                                   |
|--------------------------------------|------------------------|--------------|--------------------------|-----------------------------------|
| Refresh Check Change Documents       | Workflow Log           |              | Undo Redo                | Side Panel () V () V              |
| ✓ Change Request Edit                |                        |              |                          |                                   |
| General Notes Attachments            | Try other country code | New Note     | Z ×<br>d By<br>OK Cancel | Created On<br>00.00.0000 00:00:00 |
| Country Code Edit                    |                        |              |                          |                                   |
| Country Code<br>ISO Country Code: HN |                        | Curr         | ency: USD                | Palect Sand for Pavision Concel   |
|                                      |                        |              | Save Approve             | Reject Send for Revision Cancel   |

11. Notifications appear at the bottom-left corner of the screen, indicating that the Change Request has been sent back to the Requestor for revision.

| SAP                                                  | Country Code  |             |                       |    |
|------------------------------------------------------|---------------|-------------|-----------------------|----|
| Refresh Change Documents Workflow Log                |               | Undo Redo   | Side Panel $@$ $\sim$ | ⊘∨ |
| ✓ Change Request                                     |               |             |                       |    |
| General Notes Attachments                            |               |             |                       |    |
| T5 Naw                                               |               |             |                       |    |
| Note                                                 |               | Created By  | Created On            |    |
| Try other country code                               |               | Abhishek CR | 15.10.2019 07:10:59   |    |
|                                                      |               |             |                       |    |
|                                                      |               |             |                       |    |
|                                                      |               |             |                       |    |
| All ₹ 2                                              |               |             |                       |    |
| ✓ You have forwarded change request 342 for revision |               |             |                       |    |
| ✓ No errors found                                    | Currency: USD |             |                       | _  |
|                                                      |               |             |                       |    |

After the Business Process Steward sends the request back, the change request is returned to the Requestor. This triggers an automatic e-mail notification containing the hyperlink to access the change request to the Requestor informing him/her about the status of the change request. The Requestor then decides upon withdrawal or resubmitting it for approval.

A sample of the e-mail notification is displayed below:

The following CHANGE Request # 1403 for Finance Request Form Country Code processed by Abhishek CR ( 0576 ) has been sent for revision.

History of comments :

User: O576 Date: 10/15/2019 Time: 07:39:17 Request: 342

Check the company code again

User: O576 Date: 10/15/2019 Time: 07:10:59 Request: 342

Try other country code

Please use this link to access the Change Request.

Once the request is sent back to the Requestor, the Requestor will decide whether to resubmit the request or not.

12. Requestor can re-submit the request or withdraw the request upon receiving the request sent back to him for revision from BPS.

User can access the change request either through the hyperlink from the email notification or going through the Fiori Launch Pad. Enable Now SOP will contain both the process to access the Change Request, for User Training.

The subsequent steps are shown with Fiori steps, however to proceed to the next step using the hyperlink, <u>go to section 4.2.12.3</u> below.

1. To re-submit the request, he/she performs the following steps:

| -                 | MD - Finance Reque: | a Forms Master Data          | Approver (MDG) M            | aster Data                     | Configuration for Consolidation and Mass Processing |
|-------------------|---------------------|------------------------------|-----------------------------|--------------------------------|-----------------------------------------------------|
| Manage Currency   | Create Finance      | Change Requests              | Manage Company              | Manag                          | Fin Controlling Governance                          |
| Code Object Inbox | Inbox               | Code / RU                    | Code                        | Fin Accounting Governance      |                                                     |
|                   |                     |                              |                             | FI: MD - Finance Request Forms |                                                     |
|                   | 4                   | J Master Data Approver (MDG) | Master Data Approver (MDG)  |                                |                                                     |
|                   |                     | 200                          | Master Data Requestor (MDG) | Master Data Requestor (MDG)    |                                                     |
|                   |                     | -                            |                             | -                              | FI: AM - Common Display                             |
| Search Finance    |                     |                              |                             |                                | FI: AP - Common Display                             |
| Object            |                     |                              |                             |                                | FI: AP - Payment Display                            |
|                   |                     |                              |                             |                                | FI: CFIN - Common Display                           |
|                   |                     |                              |                             |                                | FI: CO - Common Display                             |
|                   |                     |                              |                             |                                | El EC Common Disalasi                               |

2. From the **MDG: Change Requests** page, click the appropriate **Process Change Request** hyperlink.

| h: ISO Country Code JMDG: Change Requests X                                                                                                    |                                                                                                    |                                                                                                    |                                                                                                    |
|----------------------------------------------------------------------------------------------------|----------------------------------------------------------------------------------------------------|----------------------------------------------------------------------------------------------------|----------------------------------------------------------------------------------------------------|
| ନ 🕻 🍙 🚮                                                                                                    | Requests                                                                                                    |                                                                                                    | Q                                                                                                    |
| ige Requests (377)                                                                                                    | ,                                                                                                    |                                                                                                    |                                                                                                    |
| Hide Quick Criteria Maintenance Show: New and In Progress Work Items  Apply Clear                                                                                                    |                                                                                                    | Change                                                                                                    | Query Define New Query Personalize                                                                                                    |
| view: [Standard View] V Process Change Request Display Workflow Log Complete                                                                                                    | Processing Not Responsit                                                                                                    | Complete Resu                                                                                                    | bmit 🛞 Print Version                                                                                                    |
| End Resubmission Forward Assign To Me Cancel Assignment Substitution Refresh                                                                                                    |                                                                                                    |                                                                                                    | Export 🗸                                                                                                    |
| Subject                                                                                                    | From                                                                                                    | Sent On 👘                                                                                                    | Status                                                                                                    |
|                                                                                                    |                                                                                                    |                                                                                                    |                                                                                                    |
| Process Change Request 2733 (Happy Land 01)                                                                                                    | Andrea Jordan                                                                                                    | 09.01.2020 20:37:51                                                                                                    | Changes to Be Executed                                                                                                    |
| Process Change Request 2733 (Happy Land 01)     Process Change Request 2729 (CR For CCTR Creation Form FRF-MDG)                                                                                                    | Andrea Jordan<br>Shalu Singh                                                                                                    | 09.01.2020 20:37:51<br>09.01.2020 15:59:52                                                                                                    | Changes to Be Executed<br>Pending With Finance Manager                                                                                                    |
| Process Change Request 2733 (Happy Land 01)     Process Change Request 2729 (CR For CCTR Creation Form FRF-MDG)     Process Change Request 2718 (create cur cd 001)                                                                                                    | Andrea Jordan<br>Shalu Singh<br>Andrea Jordan                                                                                                    | 09.01.2020 20:37:51<br>09.01.2020 15:59:52<br>09.01.2020 14:19:47                                                                                                    | Changes to Be Executed<br>Pending With Finance Manager<br>Pending with BPS                                                                                                    |
| Process Change Request 2733 (Happy Land 01)     Process Change Request 2729 (CR For CCTR Creation Form FRF-MDG)     Process Change Request 2718 (create cur cd 001)     Process Change Request 2727 (testing)                                                                                                    | Andrea Jordan<br>Shalu Singh<br>Andrea Jordan<br>Bhuvan Khandelwal                                                                                   | 09.01.2020 20:37:51<br>09.01.2020 15:59:52<br>09.01.2020 14:19:47<br>09.01.2020 11:40:47                                                                                                    | Changes to Be Executed<br>Pending With Finance Manager<br>Pending with BPS<br>Pending with BPL                                                                                                    |
| Process Change Request 2733 (Happy Land 01)     Process Change Request 2729 (CR For CCTR Creation Form FRF-MDG)     Process Change Request 2718 (create cur cd 001)     Process Change Request 2727 (testing)     Process Change Request 2724 (test)                                                                                                    | Andrea Jordan<br>Shalu Singh<br>Andrea Jordan<br>Bhuvan Khandelwal<br>Koushik Konda                                                                  | 09.01.2020 20:37:51<br>09.01.2020 15:59:52<br>09.01.2020 14:19:47<br>09.01.2020 11:40:47<br>09.01.2020 10:59:50                                                                                             | Changes to Be Executed<br>Pending With Finance Manager<br>Pending with BPS<br>Pending with BPL<br>Pending With Finance Manager                                                                                                    |
| Process Change Request 2733 (Happy Land 01)         Process Change Request 2729 (CR For CCTR Creation Form FRF-MDG)         Process Change Request 2718 (create cur cd 001)         Process Change Request 2727 (testing)         Process Change Request 2724 (test)         Process Change Request 2708 (test)                                                                                                    | Andrea Jordan<br>Shalu Singh<br>Andrea Jordan<br>Bhuvan Khandelwal<br>Koushik Konda<br>Koushik Konda                                                 | 09.01.2020 20:37:51<br>09.01.2020 15:59:52<br>09.01.2020 14:19:47<br>09.01.2020 11:40:47<br>09.01.2020 10:59:50<br>09.01.2020 09:46:59                                                                      | Changes to Be Executed<br>Pending With Finance Manager<br>Pending with BPS<br>Pending With BPL<br>Pending With Finance Manager<br>Pending With Finance Manager                                                                              |
|                                                                                                    | Andrea Jordan<br>Shalu Singh<br>Andrea Jordan<br>Bhuvan Khandelwal<br>Koushik Konda<br>Koushik Konda                                                 | 09.01.2020 20:37:51<br>09.01.2020 15:59:52<br>09.01.2020 14:19:47<br>09.01.2020 11:40:47<br>09.01.2020 10:59:50<br>09.01.2020 09:46:59<br>09.01.2020 09:27:55                                               | Changes to Be Executed<br>Pending With Finance Manager<br>Pending with BPS<br>Pending with BPL<br>Pending With Finance Manager<br>Pending With Finance Manager<br>Changes to Be Executed                                                    |
|                                                                                                    | Andrea Jordan<br>Shalu Singh<br>Andrea Jordan<br>Bhuvan Khandelwal<br>Koushik Konda<br>Koushik Konda<br>Test'001 CT                                  | 09.01.2020 20:37:51<br>09.01.2020 15:59:52<br>09.01.2020 14:19:47<br>09.01.2020 11:40:47<br>09.01.2020 10:59:50<br>09.01.2020 09:46:59<br>09.01.2020 09:27:55<br>09.01.2020 09:22:07                        | Changes to Be Executed<br>Pending With Finance Manager<br>Pending with BPS<br>Pending with BPL<br>Pending With Finance Manager<br>Pending With Finance Manager<br>5 Changes to Be Executed<br>Final Check to Be Performed                   |
| Process Change Request 2733 (Happy Land 01)         Process Change Request 2729 (CR For CCTR Creation Form FRF-MDG)         Process Change Request 2729 (CR For CCTR Creation Form FRF-MDG)         Process Change Request 2729 (CR For CCTR Creation Form FRF-MDG)         Process Change Request 2729 (CR For CCTR Creation Form FRF-MDG)         Process Change Request 2727 (testing)         Process Change Request 2724 (test)         Process Change Request 2708 (test)         Process Change Request 2714 (test)         Process Change Request 2673 (PT_0B-01-2020)         Process Change Request 2699 (Object and roles cocd 003) | Andrea Jordan<br>Shalu Singh<br>Andrea Jordan<br>Bhuvan Khandelwal<br>Koushik Konda<br>Koushik Konda<br>Koushik Konda<br>Test001 CT<br>Andrea Jordan | 09.01.2020 20:37:51<br>09.01.2020 15:59:52<br>09.01.2020 14:19:47<br>09.01.2020 14:19:47<br>09.01.2020 11:40:47<br>09.01.2020 09:46:59<br>09.01.2020 09:27:55<br>09.01.2020 09:22:07<br>08.01.2020 19:45:27 | Changes to Be Executed<br>Pending With Finance Manager<br>Pending with BPS<br>Pending with BPL<br>Pending With Finance Manager<br>Pending With Finance Manager<br>Changes to Be Executed<br>Final Check to Be Performed<br>Pending with BPS |

3. Click the **Resubmit** button after making the necessary revisions to the change request.

| 🖉 Country Code - Internet Explorer          |                             |                            | -                                         | ٥       | ×    |  |
|---------------------------------------------|-----------------------------|----------------------------|-------------------------------------------|---------|------|--|
| SAP                                         | Country Code                |                            |                                           |         |      |  |
| Refresh Check Change Documents Workflow Log |                             | Undo Redo                  | Side Panel 🛞 🛇                            | / ⑦     | ~    |  |
| ✓ Change Request Edit                       |                             |                            |                                           |         | ^    |  |
| General Notes Attachments                   |                             |                            |                                           |         |      |  |
| General Data                                | Process Data                |                            |                                           |         |      |  |
| Change Request ID: 2733                     | Status:                     | Changes to Be Executed     |                                           |         |      |  |
| Description: Happy Land 01                  | Current Workitem:           | Process Change Request 273 | ocess Change Request 2733 (Happy Land 01) |         |      |  |
| Priority:                                   | Created On/By:              | 09.01.2020 20:34:15        | Andrea Jordan                             |         |      |  |
| Due Date:                                   | Changed On/By:              | 09.01.2020 20:37:50        | Andrea Jordan                             |         |      |  |
| Reason:                                     |                             |                            |                                           |         | l    |  |
| ✓ Country Code Edit                         |                             |                            |                                           |         |      |  |
| Country Code                                |                             |                            |                                           |         |      |  |
| ISO Country Code: HL                        | Currency                    | USD                        |                                           |         |      |  |
| Long Description: HAPPY LAND 01             | One Time Item Default Event | 77777777777                |                                           |         | ~    |  |
|                                             |                             | Sa                         | ve Resubmit Withd                         | iraw Ca | ncel |  |
|                                             |                             |                            |                                           |         |      |  |

13. If the request is valid and has no errors, the Business Process Steward approves the request by clicking the **Approve** button.

| SAP                                         | Country Code      |                               |                                     |    |
|---------------------------------------------|-------------------|-------------------------------|-------------------------------------|----|
| Refresh Check Change Documents Workflow Log |                   | Undo Redo                     | Side Panel $\otimes \lor $ $? \lor$ |    |
| ✓ Change Request Edit                       |                   |                               |                                     |    |
| General Notes Attachments                   |                   |                               |                                     |    |
| General Data                                | Process Data      |                               |                                     |    |
| Change Request ID: 363                      | Status:           | Pending with BPS              |                                     |    |
| Description: Update Country Code            | Current Workitem: | Process Change Request 363 (U | Update Country Code)                |    |
| Priority:                                   | Created On/By:    | 10.10.2019 11:10:44           | Abhishek CR                         |    |
| Due Date:                                   | Changed On/By:    | 10.10.2019 11:13:38           | Abhishek CR                         |    |
| Reason:                                     |                   |                               |                                     |    |
|                                             |                   |                               |                                     |    |
|                                             |                   |                               |                                     |    |
| ✓ Country Code Edit                         |                   |                               |                                     |    |
| Country Code                                |                   |                               |                                     |    |
| ISO Country Code: AB                        | Currenc           | y: USD                        |                                     |    |
|                                             |                   | Save Approve                  | Reject Send for Revision Cance      | el |
|                                             |                   |                               |                                     |    |

14. Notifications appear at the bottom-left corner of the screen, indicating that the Change Request has been approved.

| SAP                                    |      | Country Code                 |               |      |            |     |    |
|----------------------------------------|------|------------------------------|---------------|------|------------|-----|----|
| Refresh Change Documents Workflow Log  |      |                              | Undo          | Redo | Side Panel | © ~ | ⊘∨ |
|                                        |      |                              |               |      |            |     |    |
| ✓ Country Code                         |      |                              |               |      |            |     |    |
| Country Code                           |      |                              |               |      |            |     |    |
| ISO Country Code: AB                   |      | Currency:                    | USD           |      |            |     |    |
| Long Description: UPDATE COUNTRY C     | CODE | One Time Item Default Event: | 7777777777777 |      |            |     |    |
| Short Description: UPDATE COMPANY      | CODE | Structural Default Event:    | 8888888888888 |      |            |     |    |
| Active / Inactive Status:              |      | Representative:              | NOT-APPL      |      |            |     |    |
| Operating Segment:                     |      | Currency Neutral Type:       | NOT-APPL      |      |            |     |    |
| Key Operation:                         |      | Sales Curve Type:            | NOT-APPL      |      |            |     |    |
| Volume-Country Hierarchy-Curre :       |      | Entity Grouping:             | NOT-APPL      |      |            |     |    |
| Liquidation Status:                    |      | Accounting Method:           | NOT-APPL      |      |            |     |    |
| All 🖉 2 🙋 😤                            | 1    | Cash Flow Frequency:         | NR            |      |            |     |    |
| ✓ No errors found                      |      |                              |               |      |            |     |    |
| ✓ You have approved change request 363 |      |                              |               |      |            |     | -  |
| <b>2</b>                               |      |                              |               |      |            |     |    |

The Change Request is then forwarded to the Business Process Lead for further review.

# 4.3 Obtain Requisite Approval

After the Business Process Steward approves the change request, an e-mail notification with a hyperlink to access the change request is triggered to the BPL. The email notification will also contain any notes added in the Finance Request Form while submitting the request by requestor.

A sample of the e-mail notification is displayed below:

The following CHANGE Request # 1401 for Finance Request Form Country Code processed by Abhishek CR ( 0576 ) is pending for approval.

History of comments :

Please use this link to access the Change Request.

This mail is automatically generated. Please do not reply directly.

User can access the change request either through the hyperlink from the email notification or going through the Fiori Launch Pad. Enable Now SOP will contain both the process to access the Change Request for User Training.

The subsequent steps are shown with Fiori steps, however to proceed to the next step using the hyperlink, <u>go to section 4.3.5</u>.

He/she reviews the request and decides upon approving or sending the same for revision.

To review the submitted request, as a BPL, perform the following steps:

To review and approve the request to update the Country Code, the Business Process Lead needs to perform the following steps:

 Log in to the P41 Fiori system with the Business Process Lead ID and password.
 Note: To navigate directly to Fiori, click the following link: https://t41ixa01.na.ko.com:4300/sap/bc/ui2/flp?sap-client=030&sap-language=EN#Shell2. The default SAP Fiori Home page is displayed. At the top-right side, click the drop-down arrow and select the **FI: MD - Finance Request Form** list option.

| iance Fl        | : MD - Finance Reque | st Forms Master Data | Approver (MDG) Ma | aster Data | Requestor (MDG) FI: AM - Common Disple ><br>Configuration for Consolidation and Mass Processing |
|-----------------|----------------------|----------------------|-------------------|------------|-------------------------------------------------------------------------------------------------|
| Manage Currency | Create Finance       | Change Requests      | Manage Company    | Manag      | Fin Controlling Governance                                                                      |
| Code            | Object               | Inbox                | Code / RU         | Code       | Fin Accounting Governance                                                                       |
|                 |                      |                      |                   |            | FI: MD - Finance Request Forms                                                                  |
|                 |                      | 4                    |                   |            | Master Data Approver (MDG)                                                                      |
|                 |                      | cés .                |                   |            | Master Data Requestor (MDG)                                                                     |
|                 |                      |                      |                   |            | FI: AM - Common Display                                                                         |
| Search Finance  |                      |                      |                   |            | FI: AP - Common Display                                                                         |
| Object          |                      |                      |                   |            | FI: AP - Payment Display                                                                        |
|                 |                      |                      |                   |            | FI: CFIN - Common Display                                                                       |
|                 |                      |                      |                   |            | FI: CO - Common Display                                                                         |
|                 |                      |                      |                   |            |                                                                                                 |

3. From the FI: MD - Finance Request Form tab, select the Change Request tile.

| iance Fl                 | : MD - Finance Reque     | st Forms Master Data     | Approver (MDG) Ma           | aster Data Requestor ( | MDG) FI: AM - Commo      | on Displa > |
|--------------------------|--------------------------|--------------------------|-----------------------------|------------------------|--------------------------|-------------|
| Manage Currency<br>Code  | Create Finance<br>Object | Change Requests<br>Inbox | Manage Company<br>Code / RU | Manage Country<br>Code | Change Finance<br>Object |             |
| Search Finance<br>Object |                          |                          | ]                           |                        |                          |             |

4. The **MDG: Change Requests** page is displayed and shows all the Change Request items, including the request to update the Country Code. In the **Subject** column, click the **Process Change Request** number hyperlink.

| 8 < 🏟 💁 Me                                                              | G: Change Requests           |                                           | Q                          |
|-------------------------------------------------------------------------|------------------------------|-------------------------------------------|----------------------------|
| Change Requests (28)                                                    |                              |                                           |                            |
|                                                                         |                              |                                           |                            |
| Show Quick Criteria Maintenance                                         |                              | Change Query Define New                   | Query Personalize          |
| View: [Standard View] V Process Change Request Display Workflow Log Cor | nplete Processing Not Respon | nsible Complete Resubmit End Resubmission | Print Version     Export > |
|                                                                         |                              |                                           | Export V                   |
| Subject                                                                 | From                         | Sent On 👻 Status                          |                            |
| Process Change Request 363 (Update Country Code)                        | Abhishek CR                  | 11.10.2019 11:27:36 Pending with BPL      |                            |
| O Process Change Request 364 (create country code)                      | Pranavi Anireddy             | 10.10.2019 11:18:51 Pending with BPS      |                            |
| O Process Change Request 358 (create company code)                      | Pranavi Anireddy             | 10.10.2019 10:59:46 Pending with BPS      |                            |
| O Process Change Request 350 (create country code)                      | Pranavi Anireddy             | 10.10.2019 10:27:13 Changes to Be Execute | ed .                       |
| O Process Change Request 349 (create country code)                      | Pranavi Anireddy             | 10.10.2019 10:06:58 Pending with BPS      |                            |
| O Process Change Request 344 (Update Company Code)                      | Abhishek CR                  | 04.10.2019 11:53:07 Changes to Be Execute | ed                         |
| Process Change Request 342 (Country code)                               | Abhishek CR                  | 01.10.2019 10:38:04 Pending with BPS      |                            |
| Process Change Request 341 (country code create)                        | Pranavi Anireddy             | 01.10.2019 09:19:56 Pending with BPS      |                            |
| Process Change Request 340 (country code create)                        | Pranavi Anireddy             | 01.10.2019 09:12:11 Pending with BPS      |                            |
| Process Change Request 316 (Changing Country Code)                      | Abhishek Aiyappa             | 30.09.2019 11:54:01 Pending with BPS      |                            |

5. The **Country Code** page is displayed and shows the default **General** tab. Review the request in the **General**, **Notes**, and the **Attachments** tab.

| SAP                                         | Country Code      |                      |                   |                  |                 |
|---------------------------------------------|-------------------|----------------------|-------------------|------------------|-----------------|
| Refresh Check Change Documents Workflow Log |                   | Undo                 | Redo Side         | Panel 💿 🗸        | ୕ ∽             |
| ✓ Change Request Edit                       |                   |                      |                   |                  |                 |
| General Notes Attachments                   |                   |                      |                   |                  |                 |
| General Data                                | Process Data      |                      |                   |                  |                 |
| Change Request ID: 363                      | Status:           | Pending with BPL     |                   |                  |                 |
| Description: Update Country Code            | Current Workitem: | Process Change Reque | st 363 (Update Co | ountry Code)     |                 |
| Priority:                                   | Created On/By:    | 10.10.2019 11:10:44  | Abh               | hishek CR        |                 |
| Due Date:                                   | Changed On/By:    | 11.10.2019 11:27:35  | Abh               | hishek CR        |                 |
| Reason:                                     |                   |                      |                   |                  |                 |
|                                             |                   |                      |                   |                  |                 |
| ✓ Country Code Edit                         |                   |                      |                   |                  |                 |
| Country Code                                |                   |                      |                   |                  |                 |
| ISO Country Code: AB                        | Currency          | USD                  |                   |                  | _               |
|                                             |                   |                      | Save Approve      | Send for Revisio | <b>n</b> Cancel |

6. If the Change Request lacks some information that needs to be added, the Business Process Lead clicks the **Send for Revision** button.

| SAP                              |                     | Country Code                 |               |           |             |            |        |
|----------------------------------|---------------------|------------------------------|---------------|-----------|-------------|------------|--------|
| Refresh Check Change Docu        | ments Workflow Log  |                              | Undo          | Redo      | Side Panel  | © ~        | ⊘∨     |
|                                  |                     |                              |               |           |             |            |        |
| ✓ Country Code Edit              |                     |                              |               |           |             |            |        |
| Country Code                     |                     |                              |               |           |             |            |        |
| ISO Country Code:                | AB                  | Currency:                    | USD           |           |             |            |        |
| Long Description:                | UPDATE COUNTRY CODE | One Time Item Default Event: | 777777777777  |           |             |            |        |
| Short Description:               | UPDATE COMPANY CODE | Structural Default Event:    | 8888888888888 |           |             |            |        |
| Active / Inactive Status:        |                     | Representative:              | NOT-APPL      |           |             |            |        |
| Operating Segment:               |                     | Currency Neutral Type:       | NOT-APPL      |           |             |            |        |
| Key Operation:                   |                     | Sales Curve Type:            | NOT-APPL      |           |             |            |        |
| Volume-Country Hierarchy-Curre : |                     | Entity Grouping:             | NOT-APPL      |           |             |            |        |
| Liquidation Status:              |                     | Accounting Method:           | NOT-APPL      |           |             |            |        |
| Company:                         |                     | Cash Flow Frequency:         | NR            |           |             |            |        |
| Entity Type:                     | SH                  |                              |               |           |             |            |        |
|                                  |                     |                              |               |           |             |            |        |
|                                  |                     |                              |               | Save Appr | ove Send fo | r Revision | Cancel |

7. A **New Note** pop-up is displayed. It is mandatory to provide supporting comments for the return. Add supporting comments for the return of the request in the **New Note** box and click the **OK** button.

| SAP                                      |                              | Country Code |               |                 |                                                          |           |
|------------------------------------------|------------------------------|--------------|---------------|-----------------|----------------------------------------------------------|-----------|
| Refresh Check Change Documents           | Workflow Log                 |              |               | Jndo Redo       | Side Panel $\ $ $\odot$ $\sim$                           | 0~        |
| ✓ Change Request Edit                    |                              |              |               |                 |                                                          |           |
| General Notes Attachments                |                              | New Note     | ⊠ ×           |                 |                                                          |           |
| L' New<br>Note<br>Try other country code | Check the company code again |              |               | ed By<br>nek CR | Created On<br>15.10.2019 07:10:59<br>00.00.0000 00:00:00 |           |
|                                          |                              |              | OK Cancel     |                 |                                                          |           |
| Country Code Edit                        |                              |              |               |                 |                                                          |           |
| ISO Country Code: HN                     |                              |              | Currency: USD | Save            | Approve Send for Revis                                   | on Cancel |

8. Notifications appear at the bottom-left corner of the screen, indicating that the request has been sent back to the Requestor for revision.

| SAP                                                | Country Code   |             |                    |             |
|----------------------------------------------------|----------------|-------------|--------------------|-------------|
| Refresh Change Documents Workflow Log              |                | Undo Redo   | Side Panel 🛞       | ~ @~        |
| ✓ Change Request                                   |                |             |                    |             |
| General Notes Attachments                          |                |             |                    |             |
| TS New                                             |                |             |                    |             |
| Note                                               |                | Created By  | Created On         |             |
| Try other country code                             |                | Abhishek CR | 15.10.2019 07:10:5 | 9           |
| Check the company code again                       |                | Abhishek CR | 15.10.2019 07:39:1 | 7           |
|                                                    |                |             |                    |             |
|                                                    |                |             |                    |             |
|                                                    |                |             |                    |             |
|                                                    |                |             |                    |             |
|                                                    |                |             |                    |             |
| All ♥ 2 🖉 ×                                        |                |             |                    |             |
| You have forwarded change request 342 for revision |                |             |                    |             |
| ✓ No errors found                                  | Currency: USD  |             |                    |             |
| 🛄 Z                                                | File Fundament |             |                    | Save Cancel |

The change request is returned to the Requestor. This triggers an automatic e-mail notification containing the hyperlink to access the change request to the Requestor informing him/her about its status. The Requestor then decides upon withdrawal or resubmitting it for approval.

A sample of the e-mail notification is displayed below:

The following CHANGE Request # 1403 for Finance Request Form Country Code processed by Abhishek CR ( 057653 ) has been sent for revision.

History of comments :

User: O576 Date: 11/21/2019 Time: 11:07:38 Request: 1403

Reason for revision

Please use this link to access the Change Request.

This mail is automatically generated. Please do not reply directly.

Requestor can resubmit the request or withdraw the request upon receiving the request sent back to him for revision from BPL. Please follow the steps for submitting/withdrawing the request as from <u>section 4.2.12</u>.

9. If the request is valid and has no errors, the Business Process Steward approves the request by clicking the **Approve** button.

| SAP                              |                     | Country Code                 |               |        |              |             |        |
|----------------------------------|---------------------|------------------------------|---------------|--------|--------------|-------------|--------|
| Refresh Check Change Docu        | ments Workflow Log  |                              | Undo          | Redo   | Side Panel   | © ~         | ⊘∨     |
|                                  |                     |                              |               |        |              |             |        |
| ✓ Country Code Edit              |                     |                              |               |        |              |             |        |
| Country Code                     |                     |                              |               |        |              |             |        |
| ISO Country Code:                | AB                  | Currency:                    | USD           |        |              |             |        |
| Long Description:                | UPDATE COUNTRY CODE | One Time Item Default Event: | 777777777777  |        |              |             |        |
| Short Description:               | UPDATE COMPANY CODE | Structural Default Event:    | 8888888888888 |        |              |             |        |
| Active / Inactive Status:        |                     | Representative:              | NOT-APPL      |        |              |             |        |
| Operating Segment:               |                     | Currency Neutral Type:       | NOT-APPL      |        |              |             |        |
| Key Operation:                   |                     | Sales Curve Type:            | NOT-APPL      |        |              |             |        |
| Volume-Country Hierarchy-Curre : |                     | Entity Grouping:             | NOT-APPL      |        |              |             |        |
| Liquidation Status:              |                     | Accounting Method:           | NOT-APPL      |        |              |             |        |
| Company:                         |                     | Cash Flow Frequency:         | NR            |        |              |             |        |
| Entity Type:                     | SH                  |                              |               |        |              |             |        |
|                                  |                     |                              |               |        |              |             |        |
| <b>!!</b> •                      |                     |                              |               | Save 🗛 | prove Send f | or Revision | Cancel |

10. Notifications appear at the bottom-left corner of the screen, indicating that the request has been approved.

| SAP                                    | Country Code                 |               |      |            |      |        |
|----------------------------------------|------------------------------|---------------|------|------------|------|--------|
| Refresh Change Documents Workflow Log  |                              | Undo          | Redo | Side Panel | © ~  | 0~     |
|                                        |                              |               |      |            |      |        |
| ✓ Country Code                         |                              |               |      |            |      |        |
| Country Code                           |                              |               |      |            |      |        |
| ISO Country Code: AB                   | Currency:                    | USD           |      |            |      |        |
| Long Description: UPDATE COUNTRY CODE  | One Time Item Default Event: | 7777777777777 |      |            |      |        |
| Short Description: UPDATE COMPANY CODE | Structural Default Event:    | 8888888888888 |      |            |      |        |
| Active / Inactive Status:              | Representative:              | NOT-APPL      |      |            |      |        |
| Operating Segment:                     | Currency Neutral Type:       | NOT-APPL      |      |            |      |        |
| Key Operation:                         | Sales Curve Type:            | NOT-APPL      |      |            |      |        |
| Volume-Country Hierarchy-Curre :       | Entity Grouping:             | NOT-APPL      |      |            |      |        |
| Liquidation Status:                    | Accounting Method:           | NOT-APPL      |      |            |      |        |
| AⅡ ♥ 2                                 | Cash Flow Frequency:         | NR            |      |            |      |        |
| ✓ No errors found                      |                              |               |      |            |      |        |
| ✓ You have approved change request 363 |                              |               |      |            |      | _      |
| <b>U</b> 2                             |                              |               |      |            | Save | Cancel |

Once the request is approved. An automatic email notification is triggered to the Business Process Steward and Requestor to confirm that the request has been approved.

The following Request # 36 for Country Code has been approved and it is ready to be configured in the system.

This mail is automatically generated. Please do not reply directly.

# 4.4 Replicate in S/4 HANA and P08 Systems

After the BPL provides the approval, the IT Configuration Team will update the required Country Code in the S/4 HANA (P40) and P08 systems by creating an incident through the ChaRM approval process in the Solution Manager. The configuration (update Country Code) will be transported to the MDG using the SAP Landscape Transformation Replication Server (SLT). The IT Configuration Team will perform the Dual maintenance in the P08 system. The new Country Code field will be available in the system for transaction after the quarterly maintenance Finance week i.e. the 4<sup>th</sup> Week of every quarter on a Thursday for the quarter months March, June, Sep and Dec.

## 4.4.1 Validate in the P40 system

To validate the replication of the update of the Country Code in the SAP S/4 HANA or P40 system, the Global IT Configuration Team or Requestor performs the following steps.

1. The **SAP Easy Access** screen is displayed. In the **Command Box**, enter the Transaction code and press the Enter key.

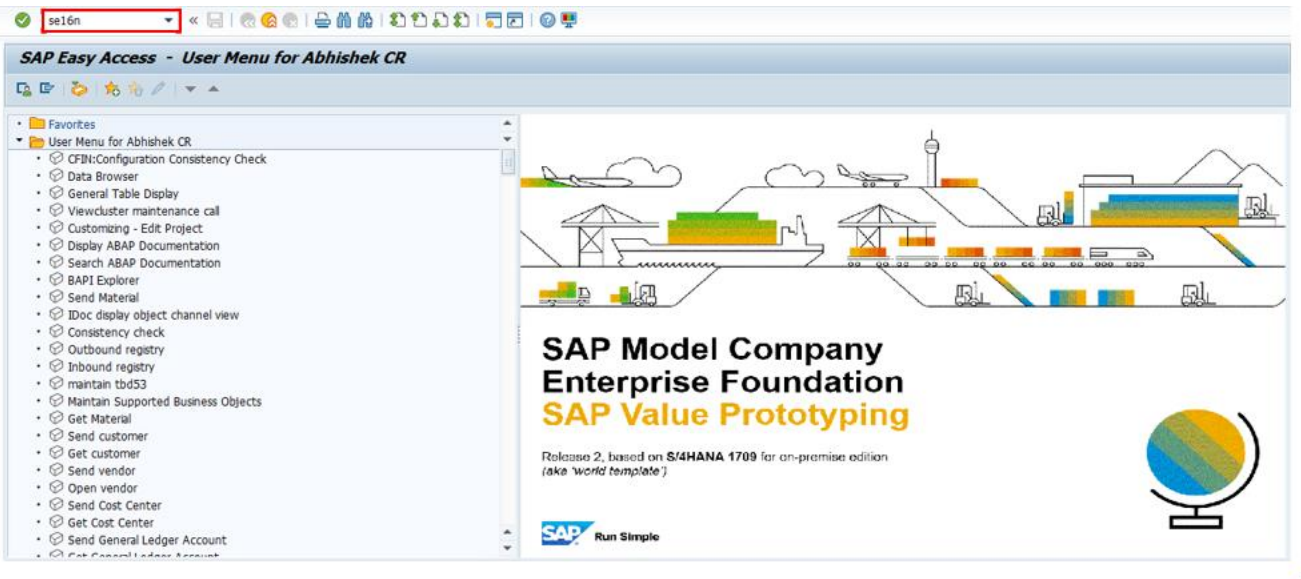

2. The **General Table Display** screen is displayed. In the **Table** field, enter the updated Country Code recorded in P40 system.

| General Table<br>Background Nu<br>Table<br>Text table<br>Layout<br>Maximum no. of hits<br>Selection Criteria<br>Ed name<br>Clent | Display<br>umber of Entries E. (<br>TOOSK | Communi<br>Omerando<br>No tex | cation: country dialli<br>ts<br>n entries | ng code                                                                                                    |                |
|----------------------------------------------------------------------------------------------------|-------------------------------------------|-------------------------------|-------------------------------------------|----------------------------------------------------------------------------------------------------|----------------|
| Background Nu Table Text table Layout Maximum no. of hits Selection Criteria Fid name Clent                                      | TOOSK                                     | A Entries Communi             | cation: country diall<br>ts<br>n entries  | ng code                                                                                                    |                |
| Table<br>Text table<br>Layout<br>Maximum no. of hits<br>Selection Criteria<br>Fld name<br>Client                                 | T005K                                     | Communi No tex                | cation: country diall<br>ts<br>n entries  | ng code                                                                                                    |                |
| Selection Criteria<br>Fld name<br>Client                                                                                         |                                           |                               |                                           |                                                                                                    |                |
| Fld name<br>Client                                                                                                    | O Fallaha                                 |                               |                                           |                                                                                                    |                |
| Client                                                                                                    | O. Fr.value                               | To value                      | More                                      | Output                                                                                                    | Technical name |
|                                                                                                    |                                           |                               |                                           |                                                                                                    | MANDT          |
| Country                                                                                                    |                                           |                               |                                           |                                                                                                    | LAND1          |
| Tel.from                                                                                                    |                                           |                               |                                           | <b>v</b>                                                                                                    | TELEFFROM      |
| Tel. to                                                                                                    |                                           |                               | <u></u>                                   | <ul> <li>Image: A start of the start of the start of</li></ul> | TELEFTO        |
| Digit to delete                                                                                                    |                                           |                               | <u></u>                                   |                                                                                                    | TELEFRM        |
| Telex fr.                                                                                                    |                                           |                               |                                           |                                                                                                    | TELEXFROM      |
| Telex to                                                                                                    |                                           |                               |                                           |                                                                                                    | TELEXTO        |
| SMS-Enab.                                                                                                    |                                           |                               |                                           |                                                                                                    | MOBILE_SMS     |

3. Once the Country Code is entered, click the **Execute** button shown as an icon in the top-left corner of the screen.

|                     | ender ander ender ender ender |          |                                                                                                    |          |                |  |
|---------------------|-------------------------------|----------|----------------------------------------------------------------------------------------------------|----------|----------------|--|
| Table               | TOOSK                         | Communi  | cation: country dial                                                                                                    | ing code |                |  |
| Text table          |                               | No tex   | ts.                                                                                                    |          |                |  |
| Layout              |                               |          |                                                                                                    |          |                |  |
| Maximum no. of hits | 500                           | Maintai  | n entries                                                                                                    |          |                |  |
|                     |                               |          |                                                                                                    |          |                |  |
| Selection Criteria  |                               |          |                                                                                                    |          |                |  |
| Fld name            | O. Fr.Value                   | To value | More                                                                                                    | Output   | Technical name |  |
| Client              |                               |          |                                                                                                    |          | MANDT          |  |
| Country             | 10                            |          | (B)                                                                                                    |          | LAND1          |  |
| Tel.from            | A PA                          |          | 3                                                                                                    |          | TELEFFROM      |  |
| Tel. to             | 1                             |          | 3                                                                                                    |          | TELEFTO        |  |
| Digit to delete     |                               |          | 3                                                                                                    |          | TELEFRM        |  |
| Telex fr.           |                               |          | 3                                                                                                    |          | TELEXFROM      |  |
| Telex to            | 1                             |          | 5                                                                                                    |          | TELEXTO        |  |
|                     | - A                           |          | 4                                                                                                    |          | MOBILE_SMS     |  |
| SMS-Enab.           |                               |          | Constanting of the local division of the local division of the loc |          |                |  |

4. The updated Country Code is replicated in SAP S/4 HANA (P40) system.

| 0        |         |           | • « [            | 8 🔊 🔊 🛙        | 👷 l 🖨 🕅 | 61221         | ) ()   💭 🖸         | 0 📮           |   |  |  |  |  |  |  |
|----------|---------|-----------|------------------|----------------|---------|---------------|--------------------|---------------|---|--|--|--|--|--|--|
| T005     | 5K: Dis | play (    | of Entrie        | es Found       | 1       |               |                    |               |   |  |  |  |  |  |  |
| 🔁 🖡      | 12      |           |                  |                |         |               |                    |               |   |  |  |  |  |  |  |
| earch in | Table   |           | T005             | 5K             |         | Commu         | inication: country | dialling code | e |  |  |  |  |  |  |
| lumber ( | of hits |           | 253              |                |         |               |                    |               |   |  |  |  |  |  |  |
| untime   |         |           | 0                |                | Maximun | n no. of hits | 500                |               |   |  |  |  |  |  |  |
|          |         |           |                  |                |         |               |                    |               |   |  |  |  |  |  |  |
| 9        |         | <b>`M</b> | 5 <b>7</b> . I 8 | 8 . 🏂 . 1      | - Ø . E |               | Details            |               |   |  |  |  |  |  |  |
| R Ctr    | Tel.fro | m Tel, to | Digit del. T     | LX fr. Telex t | o SMS   |               |                    |               |   |  |  |  |  |  |  |
| AD       | 00      | 376       |                  |                |         |               |                    |               |   |  |  |  |  |  |  |
| AE       | 00      | 971       |                  |                |         |               |                    |               |   |  |  |  |  |  |  |
| AF       | 00      | 93        | 0                | 79             |         |               |                    |               |   |  |  |  |  |  |  |
| AG       | 011     | 1809      |                  |                |         |               |                    |               |   |  |  |  |  |  |  |
| AI       | 011     | 1809      |                  |                |         |               |                    |               |   |  |  |  |  |  |  |
| AL       | 00      | 355       |                  |                |         |               |                    |               |   |  |  |  |  |  |  |
| AM       |         | 374       |                  |                |         |               |                    |               |   |  |  |  |  |  |  |
| AN       | 00      | 599       |                  |                |         |               |                    |               |   |  |  |  |  |  |  |
| AO       |         | 244       | 0                |                |         |               |                    |               |   |  |  |  |  |  |  |
| AQ       | 00      | 672       |                  |                |         |               |                    |               |   |  |  |  |  |  |  |
| AR       | 00      | 54        | 0                | 33             |         |               |                    |               |   |  |  |  |  |  |  |
| AS       | 011     | 684       | 0                | 17             |         |               |                    |               |   |  |  |  |  |  |  |
| AT       | 00      | 43        | 0                | 47             | v       |               |                    |               |   |  |  |  |  |  |  |
| AU       | 0011    | 207       | 0                | /1             | ~       |               |                    |               |   |  |  |  |  |  |  |
| AW       | 00      | 259       | 0                | 57             |         |               |                    |               |   |  |  |  |  |  |  |
| ~~       | 00      | 330       | 0                | 37             |         |               |                    |               |   |  |  |  |  |  |  |

The updated Country Code will be available in the system for transaction after the quarterly maintenance Finance week i.e. the 4th Week of every quarter on a Thursday for the quarter months March, June, September and December.

### 4.4.2 Validate in the P08 system

To validate the replication of the update of the Country Code in the P08 system, the Global IT Configuration Team performs the following steps.

1. The **SAP Easy Access** screen is displayed. In the **Command Box**, enter the Transaction code and press the Enter key.

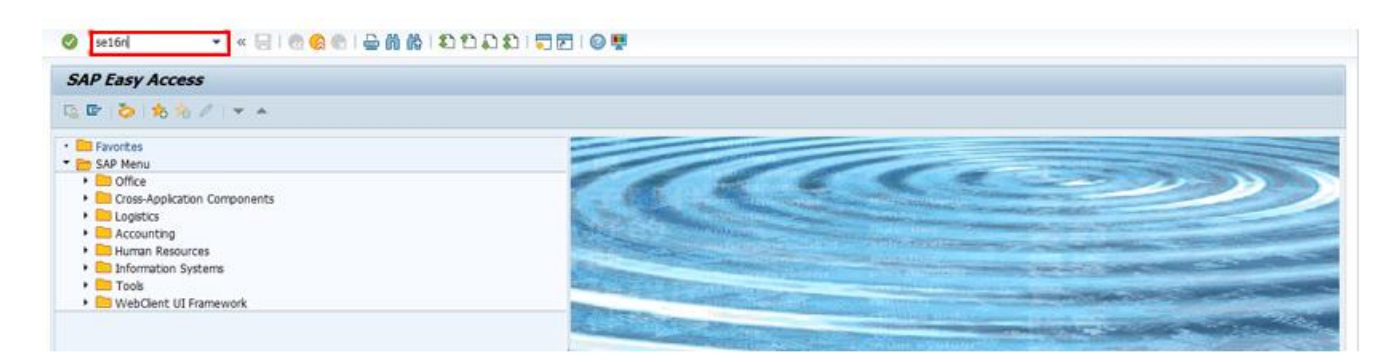

2. The **General Table Display** screen is displayed. In the **Table** field, enter the updated Country Code recorded in P08 system.

| 0                                                              | 🕄 🔊   层 » 🔻 | C   ⊖ M M   ඞ ඞ ඞ ඞ ඞ |      | 9 📮    |                |  |  |  |  |  |
|----------------------------------------------------------------|-------------|-----------------------|------|--------|----------------|--|--|--|--|--|
| General Tal                                                    | ble Display |                       |      |        |                |  |  |  |  |  |
| 😳 Background Number of Entries   🗒 🗟 🔂 Els All Entries   🔊   🖶 |             |                       |      |        |                |  |  |  |  |  |
| Table<br>Text table                                            | T005K       | No texts              |      |        |                |  |  |  |  |  |
| Layout                                                         |             |                       |      |        |                |  |  |  |  |  |
| Maximum no. of hits                                            | 500         | ∐Maintain entrie      | 35   |        |                |  |  |  |  |  |
| Selection Criteria                                             |             |                       |      |        |                |  |  |  |  |  |
| Fid name                                                       | O. Fr.Value | To value              | More | Output | Technical name |  |  |  |  |  |
|                                                                | 22<br>(N)   |                       |      |        |                |  |  |  |  |  |
|                                                                |             |                       |      |        |                |  |  |  |  |  |
|                                                                |             |                       | 3    |        |                |  |  |  |  |  |
|                                                                |             |                       |      |        |                |  |  |  |  |  |
|                                                                |             |                       | 2    |        |                |  |  |  |  |  |
|                                                                |             |                       |      |        |                |  |  |  |  |  |
|                                                                |             |                       |      |        |                |  |  |  |  |  |
|                                                                |             |                       |      |        |                |  |  |  |  |  |

3. Once the Country Code is entered, click the **Execute** button shown as an icon in the top-left corner of the screen.

| 0                                                          | 💌 « 🔚   👧 🥃       | 😒 🕒 🛍 🖄 ខេតិស្នា |          |        |                |  |  |  |  |  |
|------------------------------------------------------------|-------------------|------------------|----------|--------|----------------|--|--|--|--|--|
| General Ta                                                 | ble Display       |                  |          |        |                |  |  |  |  |  |
| 😡 Background Number of Entries   🕃 🗟 🔀 🔂 Eq.Al Entries   🔊 |                   |                  |          |        |                |  |  |  |  |  |
| Table                                                      | TOOSK             | <u>a</u>         |          |        |                |  |  |  |  |  |
| Text table                                                 |                   | No texts         |          |        |                |  |  |  |  |  |
| Layout<br>Maximum po. of hit                               | Ne 500            | Maintain entrie  | io c     |        |                |  |  |  |  |  |
| Plaxing mino, or m                                         | 300               |                  | 05       |        |                |  |  |  |  |  |
| Selection Criteria                                         | 1                 |                  |          |        |                |  |  |  |  |  |
| Fid name                                                   | O. Fr.Value       | To value         | More     | Output | Technical name |  |  |  |  |  |
|                                                            | <u></u>           |                  | <u></u>  |        |                |  |  |  |  |  |
|                                                            | <u>.</u>          |                  | <u> </u> |        |                |  |  |  |  |  |
|                                                            |                   |                  | 8        |        |                |  |  |  |  |  |
|                                                            |                   |                  |          |        |                |  |  |  |  |  |
|                                                            |                   |                  |          |        |                |  |  |  |  |  |
|                                                            |                   |                  |          |        |                |  |  |  |  |  |
|                                                            |                   |                  |          | 0      |                |  |  |  |  |  |
|                                                            |                   |                  |          |        |                |  |  |  |  |  |
|                                                            | <pre>4 &gt;</pre> |                  |          |        |                |  |  |  |  |  |

4. The updated Country Code is replicated in the P08 system.

| ¢   |                                                              |         |          | • «      |             | 💀 🚯 😡      | 18  |  |  |  |  |
|-----|--------------------------------------------------------------|---------|----------|----------|-------------|------------|-----|--|--|--|--|
| 7   | T005K: Display of Entries Found                              |         |          |          |             |            |     |  |  |  |  |
| ÷   | ð 🖡                                                          | ) ¶e    |          |          |             |            |     |  |  |  |  |
| Tal | ble to be searched T005K Communication: country dialing code |         |          |          |             |            |     |  |  |  |  |
| Ru  | ntime                                                        |         |          | 0        | )           |            | Ma  |  |  |  |  |
| C   | 9                                                            | 17      | 6        | 181      | Σ,          |            | )61 |  |  |  |  |
| E   | Ctr                                                          | Telfron | n Tel to | Digit de | el. TLX fr. | Telex to S | SMS |  |  |  |  |
|     | AD                                                           | 00      | 376      |          |             |            |     |  |  |  |  |
|     | AE                                                           | 00      | 971      |          |             |            |     |  |  |  |  |
|     | AG                                                           | 011     | 1809     |          |             |            |     |  |  |  |  |
| E   | AI                                                           | 011     | 1809     |          |             |            |     |  |  |  |  |
| E   | AL                                                           | 00      | 355      |          |             |            |     |  |  |  |  |
| E   | AM                                                           | 00      | 3/4      |          |             |            |     |  |  |  |  |
| E   | AN                                                           | 00      | 599      | 0        |             |            |     |  |  |  |  |
|     | AD                                                           | 00      | 299      | 0        |             | 22         |     |  |  |  |  |
|     | AC                                                           | 00      | 594      | 0        |             | 33         |     |  |  |  |  |
| E   | AT                                                           | 00      | 43       | 0        |             | 47         |     |  |  |  |  |
| E   | ALL                                                          | 0011    | 61       | 0        |             | 71         |     |  |  |  |  |
|     | AW                                                           | 00      | 297      |          |             | 74         |     |  |  |  |  |
| E   | A7                                                           | 00      | 994      |          |             |            |     |  |  |  |  |
| E   | RA                                                           |         | 387      |          |             |            |     |  |  |  |  |
|     | BB                                                           | 011     | 1809     |          |             |            |     |  |  |  |  |
|     | BD                                                           | 00      | 880      | 0        |             |            |     |  |  |  |  |
|     |                                                              |         |          |          |             |            |     |  |  |  |  |

# 6. Abbreviations/Acronyms

| Short Form | Full Form                                       |
|------------|-------------------------------------------------|
| BPL        | Business Process Lead                           |
| FRF        | Finance Request Form                            |
| SLT        | SAP Landscape Transformation Replication Server |

# 7. Outputs

| Output Name | Output Type | Output Location |
|-------------|-------------|-----------------|
|             |             | SAP S/4 HANA    |
|             |             | SAP P08         |

# **Version History**

| Version | Date                        | Change Owner             | Change<br>Request No. | Change<br>Details     |
|---------|-----------------------------|--------------------------|-----------------------|-----------------------|
| 1.0     | Month in<br>words/Date/Year | Name of the change owner | Change request<br>ID  | Change<br>description |